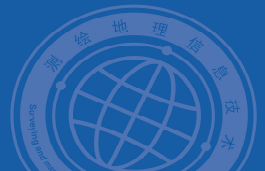

# 实训指导 定义投影和投影变换

## 1.实训目的

能够根据相同坐标系下不同投影之间的变换、不同坐标系下投影变换

## 2.实训准备

(1) 软件准备: ArcGIS10.2。

(2) 数据准备:在该实训项目文件夹中 dltb.shp 数据库中。

(3) 实验内容:有正确坐标数据定义坐标系,没有正确坐标的栅格数据定义坐标系。

#### 3.实训过程

## 案例一:相同坐标系下投影变换

(1) 打开 ArcMap 软件。

(2) 加载实验所需要的所有数据: dltb.shp。

(3) 打开 toolbox 工具箱中"投影"工具,具体为【数据管理工具】--【要素】--【投影】。

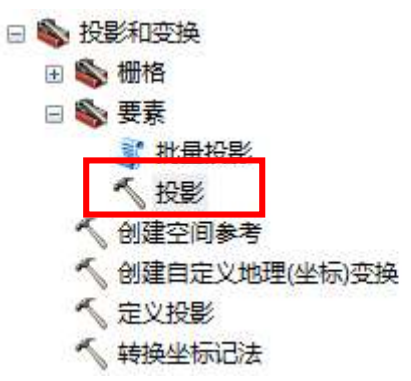

(4) 选择不同投影方式

### 案例二:不同坐标系下投影变换

不同坐标系之间的变化需要"三参数"或"七参数"模型进行变换

(1) 打开 ArcMap 软件。

(2)利用 Arcgis 进行创建自定义地理坐标变换,具体工具为【数据管理工具】--【要素】--【创建自定义地理坐标变换】。

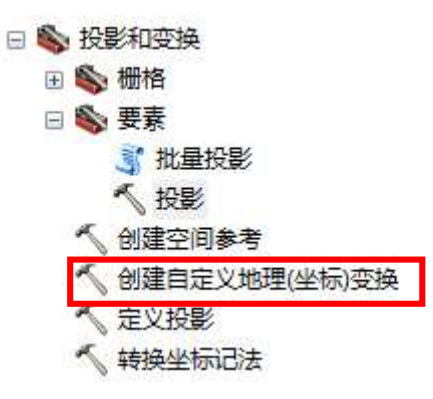

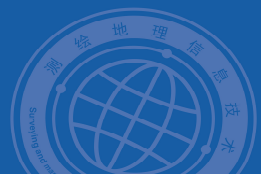

| 地理(坐标)变换名称               |          |          |
|--------------------------|----------|----------|
| x80_b54                  |          |          |
| 输入地理坐标系                  |          |          |
| Xian_1980_3_Degree_GK_Zo | ne_34    |          |
| 输出地理坐标系                  |          |          |
| Beijing_1954_3_Degree_GM | _Zone_34 | <b>1</b> |
| 自定义地理(坐标)变换              |          |          |
| 方法                       |          |          |
| POSTTION VECTOR          |          | <b>.</b> |
|                          |          |          |
| 参数                       |          |          |
| 名称                       | 值        | <u>*</u> |
| X 轴平移(米)                 | 40.6     | E        |
| Y 轴平移(米)                 | 2.6      |          |
| Z 轴平移(米)                 | 0        |          |
| X 轴旋转(秒)                 | 0        | *        |
|                          |          |          |
|                          |          |          |
|                          |          |          |
|                          |          |          |
|                          |          |          |
|                          |          |          |
|                          |          |          |
|                          |          |          |

(3)利用刚才创建自定义地理坐标变换,具体工具为【数据管理工具】--【要素】--【投

影】。

| ~ 投影                                                            |                                       |
|-----------------------------------------------------------------|---------------------------------------|
| 输入数据集或要素类                                                       | · · · · · · · · · · · · · · · · · · · |
| dgx                                                             | I 🖻                                   |
| 输入坐标系(可选)                                                       |                                       |
| Xian_1980_3_Degree_GK_Zone_34                                   |                                       |
| 输出数据集或要素类                                                       |                                       |
| C:\Users\Administrator\Documents\ArcGIS\Default.gdb\dgx_Project |                                       |
| 输出坐标系                                                           |                                       |
| Beijing_1954_3_Degree_GK_Zone_34                                |                                       |
| , 地理(坐标) (可选)                                                   | -                                     |
|                                                                 |                                       |
|                                                                 |                                       |
| 确定 取消 环境…                                                       | 显示帮助 >>                               |